**ОПІ** разумная автоматика

## Инструкция

## по обновлению прошивки (FW) микро ПЛК ONI® PLR-М

## Подготовительные действия

Скачайте последнюю актуальную версию среды программирования ONI<sup>®</sup> PLR Studio на <u>https://oni-system.com/podderzhka/po/</u>. Убедитесь, что кабель программирования ONI<sup>®</sup> PLR-S-CABLE-USB определен в системе как COM-порт (при необходимости скачайте на <u>https://oni-system.com/podderzhka/po/</u> и установите драйвер для кабеля). Подключите микро ПЛК к ПК с помощью данного кабеля и подайте питание на микро ПЛК. Запустите утилиту обновления FW Update\_ONI.exe, находящуюся здесь c:\Program Files (x86)\ONI\ONI PLR Studio\Update\_Net.

## Процесс обновления прошивки

Убедившись, что кабель определен в системе,

| 🚑 Диспетчер устройств                    |
|------------------------------------------|
| Файл Действие Вид Справка                |
| 🔶 🔶 🖬 📓 📓 🖬 😡 🕼                          |
| ▲ - 📇 WS3518                             |
| ⊳ 🔮 DVD и CD-ROM дисководы               |
| ▷ 🥁 IDE ATA/ATAPI контроллеры            |
| 🔈 騙 Видеоадаптеры                        |
| Дисковые устройства                      |
| 🔈 🐗 Звуковые, видео и игровые устройства |
| Клавиатуры                               |
| 🔈 🚛 Компьютер                            |
| 🔈 🖶 Контроллеры USB                      |
| 👂 📀 Контроллеры запоминающих устройств   |
| ⊳ — 💵 Мониторы                           |
| Мыши и иные указывающие устройства       |
| Переносные устройства                    |
| 🔺 🎬 Порты (СОМ и LPT)                    |
| USB-SERIAL CH340 (COM1)                  |
| Последовательный порт (COM5)             |
| р. Процессоры                            |

запустите утилиту.

1). Затем укажите номер СОМ-порта кабеля программирования.

| RS Update WEB PLR   | X                              |
|---------------------|--------------------------------|
| Protocol            | odbus-RTU 💌                    |
| RS232<br>RS232 Port | 1<br>1 BPS 9600 -              |
| Ethernet            |                                |
| C Ethernet          | Port 8008                      |
| PLC is server       | IP address 192 . 168 . 0 . 240 |
| C PLC is client     |                                |
| Open 2              | Close                          |
| (                   |                                |
|                     |                                |
|                     | Exit                           |

2). Нажмите кнопку «Open».

| Update WEB PLR                                                 | odbus-BTU        | Ţ                |          | ×     |
|----------------------------------------------------------------|------------------|------------------|----------|-------|
| RS232                                                          | 1                | BPS 9600         | <b>_</b> |       |
| C Ethernet<br>C Ethernet<br>C PLC is server<br>C PLC is client | Po<br>IP address | rt 8008<br>192 . | 168 . 0  | . 240 |
| Open                                                           | Close            |                  | 3        | Start |
|                                                                |                  |                  |          | Exit  |

3). Нажмите кнопку «Start».

4) На вопрос об обновлении прошивки ответьте утвердительно.

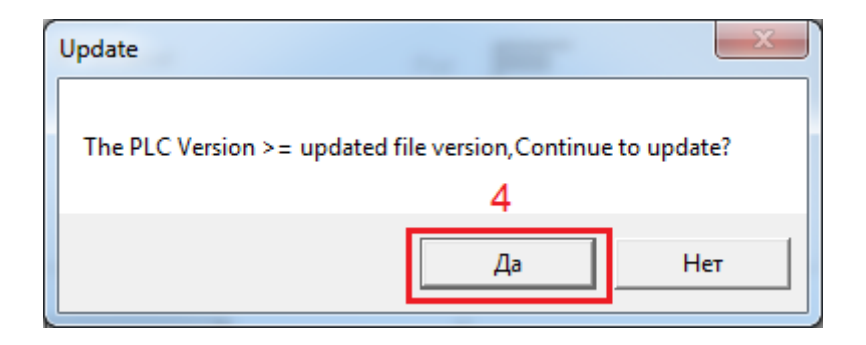

Запустившийся процесс обновления длится примерно 8-9 минут (при скорости обмена по умолчанию 9600).

| RS Update WEB PLR                    | ×     |
|--------------------------------------|-------|
| Protocol Modbus-RTU                  |       |
| _ R\$232                             |       |
| © RS232 Port 1 BPS 19200             | -     |
| Ethernet                             |       |
| C Ethernet Port 8008                 |       |
| PLC is server IP address 192 . 168 . | 0.240 |
| C PLC is client                      |       |
|                                      |       |
| Open Close                           |       |
| 58.46%                               | Start |
|                                      |       |
|                                      |       |
|                                      | Exit  |

Внимание! Прерывание связи или кратковременное пропадание питания во время процесса обновления прошивки может привести к выходу из строя микро ПЛК!

Процесс обновления прошивки завершается появлением сообщения.

| ок 💌               |  |
|--------------------|--|
| Update is SUCCEED! |  |
| ОК                 |  |

После чего следует нажать кнопку «Exit» и закрыть утилиту. Нажать клавишу *ESC* на микро ПЛК, зайти в 7-й параметр меню «Информ о ПЛК» / «Версия ПЛК» и убедиться, что версия ПЛК SFVER=1.03 или более новая. *Обновление прошивки ONI<sup>®</sup> PLR-M успешно завершено!* 

Техническая поддержка ONI: support@oni-system.com

разумная автоматика